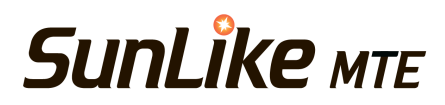

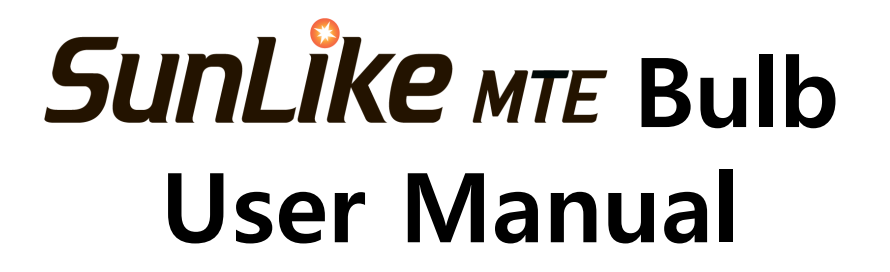

#### SunLike

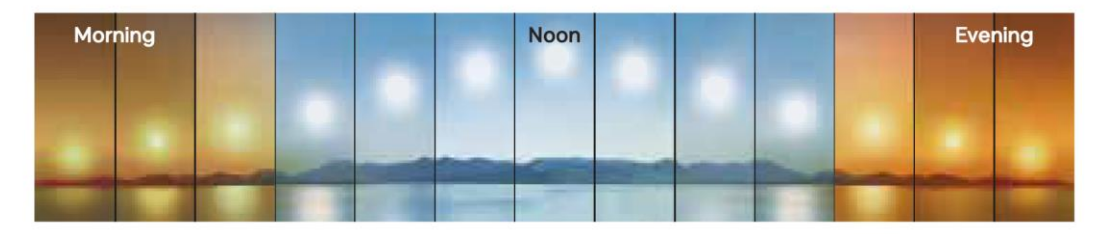

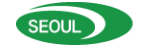

SEOUL SEMICONDUCTOR

- 1. This product is for indoor use only. Do not use outdoors.
- 2. Make sure the power is turned off before installation or disassembly.
- 3. To prevent electric shock, do not touch with wet hands.
- 4. Make sure the product is firmly inserted into the socket or holder.
- 5. Use only within the rated voltage.
- 6. Do not use with direct current (DC) power or dimming devices.
- 7. Do not touch the product while it is on or immediately after it is turned off as it is hot.
- 8. Do not disassemble or modify the product arbitrarily.
- 9. Do not insert any foreign substances into the product.
- 10. Do not use in humid environments, sealed lighting fixtures, or places where water may enter.

#### Names of each part and product specifications

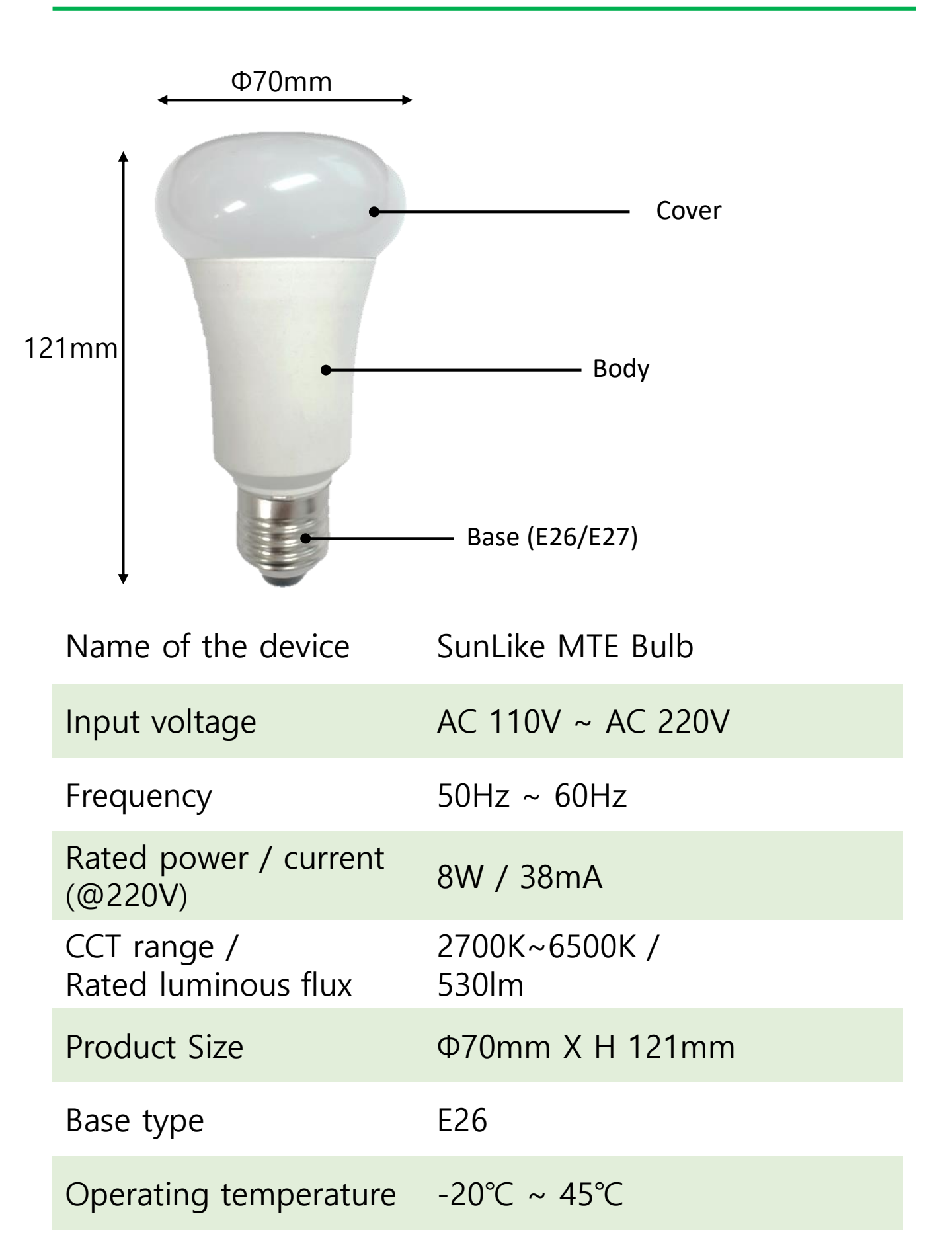

Before using the product (For Android, iOS)

- 1. Install the app Search for "SunLike" in the App Store or download the app from the QR Code on the left.
- 2. Run the app Run the installed app and allow the "Location" permission.
- Make sure there is a Wi-Fi environment where the product is installed. If there is no Wi-Fi environment, MTE may not work properly.

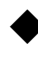

App screen description

1. Main screen

1 Setting details menu
 2 Product Wi-Fi connection status display

- ③ UTC setting
- ④ Lighting status display
- (5) Current time display according to UTC

#### setting

- 6 NTP server setting
- ⑦ Product brightness adjustment
- ⑧ MTE and product On/Off setting
- 9 Product color adjustment

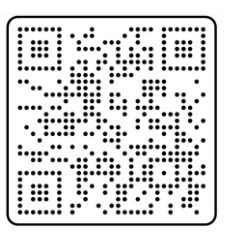

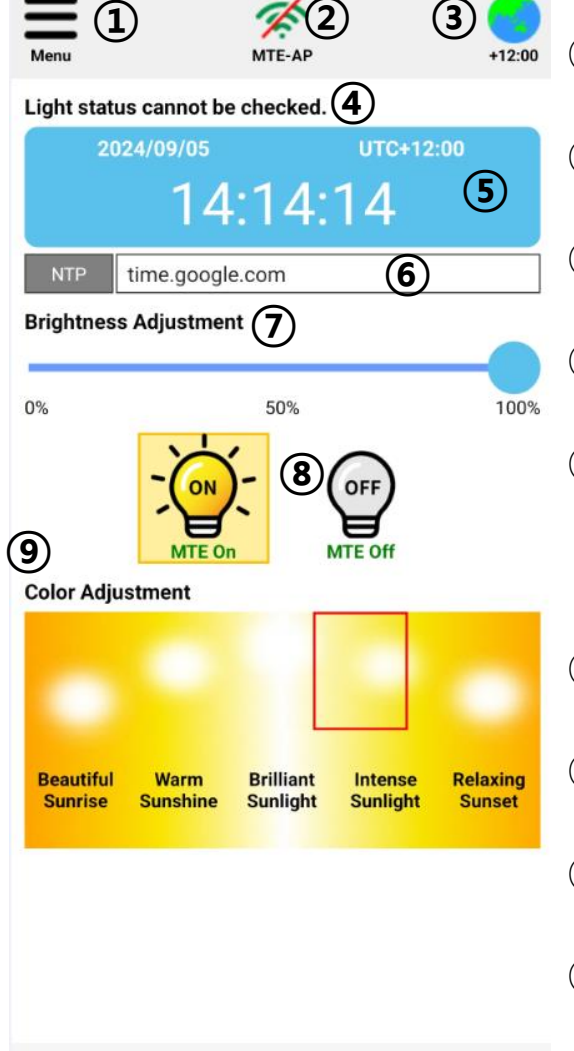

- 2. Main screen details (For Android, iOS)
- Setting details menu
   Enter the menu to search and set up the product.
   The details of the menu are explained separately
- Product Wi-Fi connection status display
   Displays the status of the product's Wi-Fi connection.
   MITE-AP
   Not connected
   Connected
- ③ UTC setting You can set it to the desired time zone. (Korea: +09:00)
- ④ Lighting status displayWhen the product is connected, the product's unique ID is displayed.
- (5) Current time display according to UTC setting Displays the current time according to UTC setting
- ⑥ NTP server setting Sets the NTP server.
- Product brightness adjustment
   Adjusts the brightness of the product.
- ⑧ MTE and product ON/OFF setting Sets MTE operation ON/OFF. When OFF, adjust brightness or select a color, it operates in manual mode. When selecting a color while MTE is operating, it operates in manual mode.
- (9) Product color adjustment Displays the current product color when MTE is operating. When you select a color, it changes to the selected color and operates in manual mode.

- 3. Product Connection (For Android, iOS)
- When you press the menu button on the main screen, the following screen will appear.

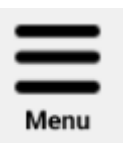

| ÷ | Menu               |                |
|---|--------------------|----------------|
|   | SunLike Product    | Us<br>pr       |
|   | WiFi Connection    | Us<br>co       |
|   | Group Settings     | Us<br>pr<br>sa |
|   | Season Settings    | Se<br>op<br>su |
|   | Natural Light Test | lm<br>m<br>ab  |
|   | Exit App           | Ex             |
|   |                    |                |

Use when connecting a single product.

Use when connecting a connected product to Wi-Fi.

Use when controlling multiple products as a group at the same time.

Set the season when MTE is operating.  $\rightarrow$  Set the time of sunrise and sunset.

Implement natural light from morning to evening within about 30 seconds.

Exit the app.

 Single Product Connection Setup. (For Android) Click the SunLike Products button in the menu. The screen will appear as shown below.

SunLike Product

Click Product Search to search for nearby SunLike MTE products.

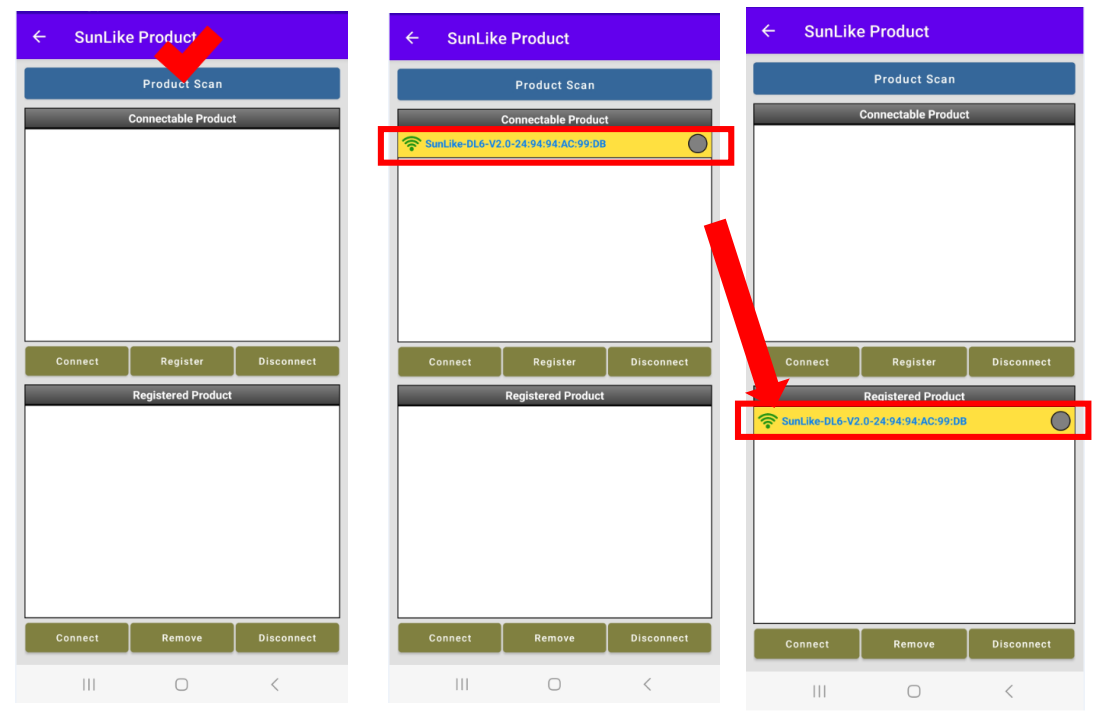

When you click on the desired product among the searched products, the background color will be displayed in yellow. (If there is only one product, it will be displayed in yellow.)

When the yellow display is on and you click the register button, the product will be moved to the registered product.

Caution: You can connect to the searched product, but the searched product will disappear when you close the app, and the registered product will not disappear when you close the app and will remain when you open the app again.

Click on the product you want to connect and click the connect button at the bottom. The product will be connected and the light on the product will blink twice. If the circle to the right of the product ID turns green, it is normally connected.

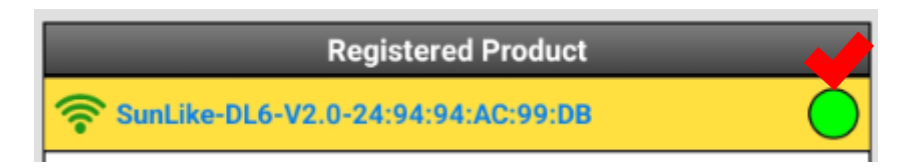

 Single Product Connection Setup. (For iOs) Click the SunLike Products button in the menu. The screen will appear as shown below.

SunLike 제품

| 2:02 🕈                      | 📬                    | 2:02 ◀<br>◀ SunLike MTE                                     |                                                                  | 📬                      | 2:02<br>∢ SunLike MTE |              | 🛤              | 2:02 🗸         | 🕆 💋                               |
|-----------------------------|----------------------|-------------------------------------------------------------|------------------------------------------------------------------|------------------------|-----------------------|--------------|----------------|----------------|-----------------------------------|
|                             | iuct                 | Settings                                                    | Wi-Fi                                                            | Edit                   | Settings              | Wi-Fi        |                | ÷              | SunLike Product                   |
|                             | un device to Will Fi |                                                             |                                                                  |                        | Wi-Fi                 |              |                | Setting > Plea | ase connect your device to Wi-Fi. |
| Setting > Please Connect ye | our device to WI-FI. | Wi-Fi                                                       |                                                                  |                        | SunLike-RL            | -V2.0-       | <b>≜</b> ≎ (i) |                |                                   |
| Unregistered P              | roduct               | MY NETWORKS                                                 |                                                                  |                        | B40ECFDD              | 7F53         | - 0            | (Displaye      | Inregistered Product              |
| (Displayed when conne       | ected to Wi-Fi)      | MTE-AP                                                      |                                                                  | ê 🗢 🚺                  | MY NETWORKS           |              |                | Sunt ike-F     | U-V2 0-B40ECEDD7E53               |
|                             |                      |                                                             |                                                                  |                        | MTE-AP                |              | ê 🗢 🚺          |                |                                   |
|                             |                      | OTHER NETWORK                                               | S                                                                |                        |                       |              |                |                |                                   |
|                             |                      | SunLike-BL                                                  | 8-V2.4D                                                          | 🕯 🗢 🚺                  | OTHER NETWORK         | s 🔆          |                |                |                                   |
|                             |                      | SunLike-BL                                                  | v2-7CB94CD9                                                      | ê 중 🚺                  | SSKV/_CEC             | )            | 🕯 🗢 i          |                |                                   |
| Connect Register            | Disconnect           | SunLike-BL                                                  | v2-7CB94CDA                                                      | ≜ ≈ (j)                | SSKV_Gues             | st           | ê 🗢 🚺          | Connect        | Register Disconnect               |
|                             |                      | SunLike-RL                                                  | -V2.0-                                                           |                        | SSKV_Secu             | irity        | 🗎 🗢 🚺          |                |                                   |
| Registered Pr               | oduct                | B40ECFDD                                                    | 7F53                                                             | • * ①                  | SSKV_Shin             | woo          | ê 🗢 🚺          |                | Registered Product                |
|                             |                      | Other                                                       |                                                                  |                        | SunLike-BL            | .8-V2.4D     | ê 🗢 🚺          |                |                                   |
|                             |                      |                                                             |                                                                  |                        | SunLike-BL            | v2-7CB94CD9. | 🔒 🗢 🚺          |                |                                   |
|                             |                      | Ask to Join Ne                                              | tworks                                                           | Off >                  | SunLike-BL            | v2-7CB94CDA. | 🔒 🗢 🕦          |                |                                   |
|                             |                      | Known networks w<br>known networks a<br>manually select a r | vill be joined automatic<br>re available, you will h<br>network. | cally. If no<br>ave to | Other                 |              | Ŭ              |                |                                   |
| Connect Delete              | Disconnect           |                                                             |                                                                  |                        |                       |              |                | Connect        | Delete Disconnect                 |
|                             |                      | Auto-Join Hots                                              | spot As                                                          | k to Join 🗧            |                       |              |                |                |                                   |

In iOS, products are not searched directly in the app,

If you click on Settings > Wi-Fi at the top and connect the device, You will be taken to the iOS Wi-Fi settings window and search for the product. The Wi-Fi starting with "SunLike" in the network is a SunLike product. When you click on the product, a password entry window will appear. The default password is "12345678."

When the Wi-Fi is connected, if you click on the button to return to SunLike MTE at the top, You will return to the app and you can see that the product is searched in the app. Product registration and connection are the same as Android on the previous page.

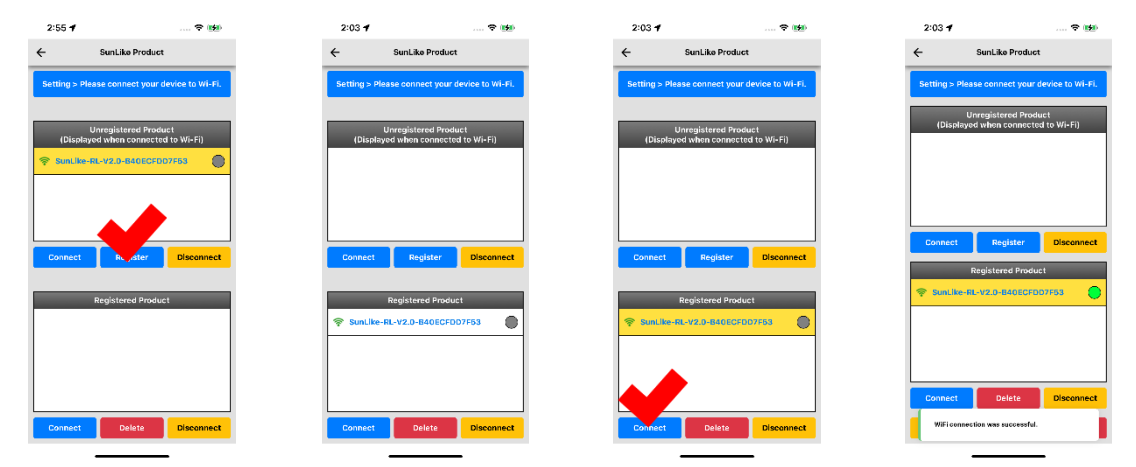

Once connected, you can return to the main screen and operate the product. (For Android, iOS)

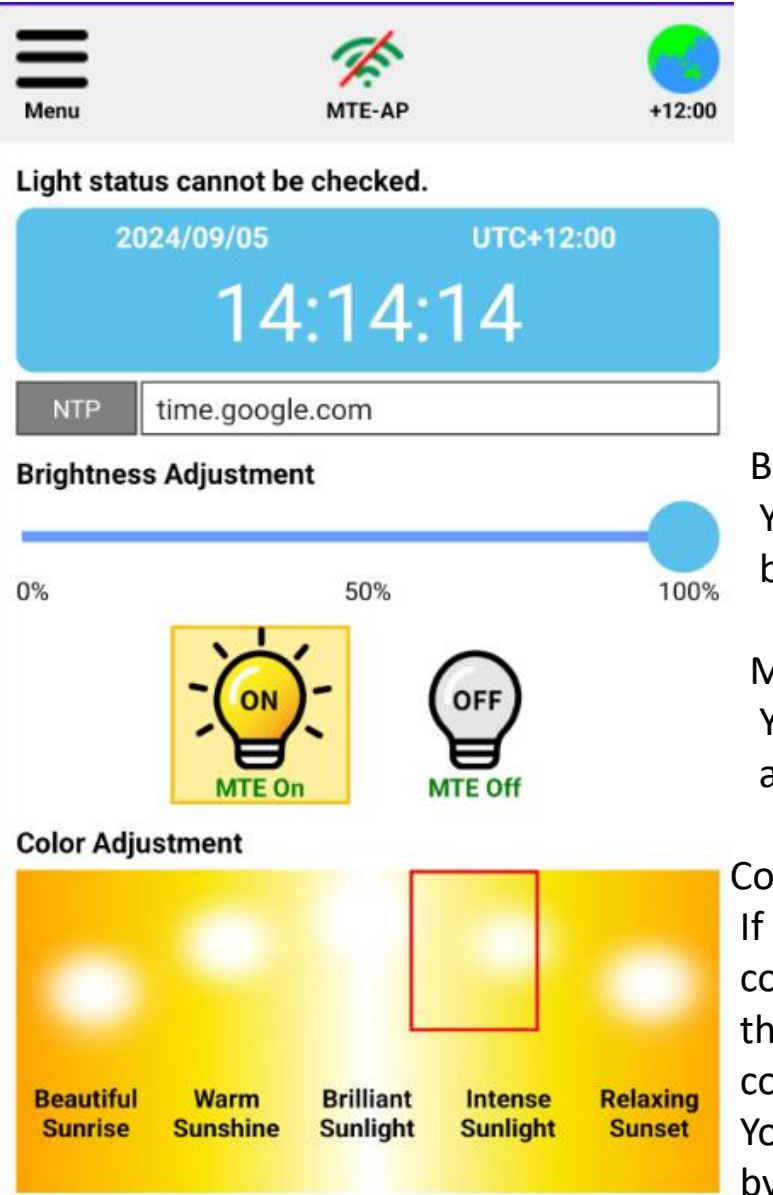

Brightness adjustment You can adjust the brightness by sliding the slider.

#### MTE On/Off

You can turn the product on and off by pressing the button.

#### Color adjustment

If you press the text below the color adjustment, the color of the product will change to the corresponding light.

You can also adjust the color by sliding the red box.

Caution: When you press the OFF button, the product's light will turn off. When you press the ON button again, it will turn on and perform MTE operation. To perform manual operation, adjust the brightness or color in the OFF state. When you do this, it will perform manual operation.

 Wi-Fi connection setup (For Android) When you press substantial button on the main screen, the Wi-Fi search screen will appear. Note: The button is activated only when the product is connected. Select the Wi-Fi you want to connect to from the list. (Yellow background when selected)

After selecting, press the Wi-Fi settings button, enter the password for the Wi-Fi, and press OK. After the settings window appears, press the Wi-Fi connection button to connect.

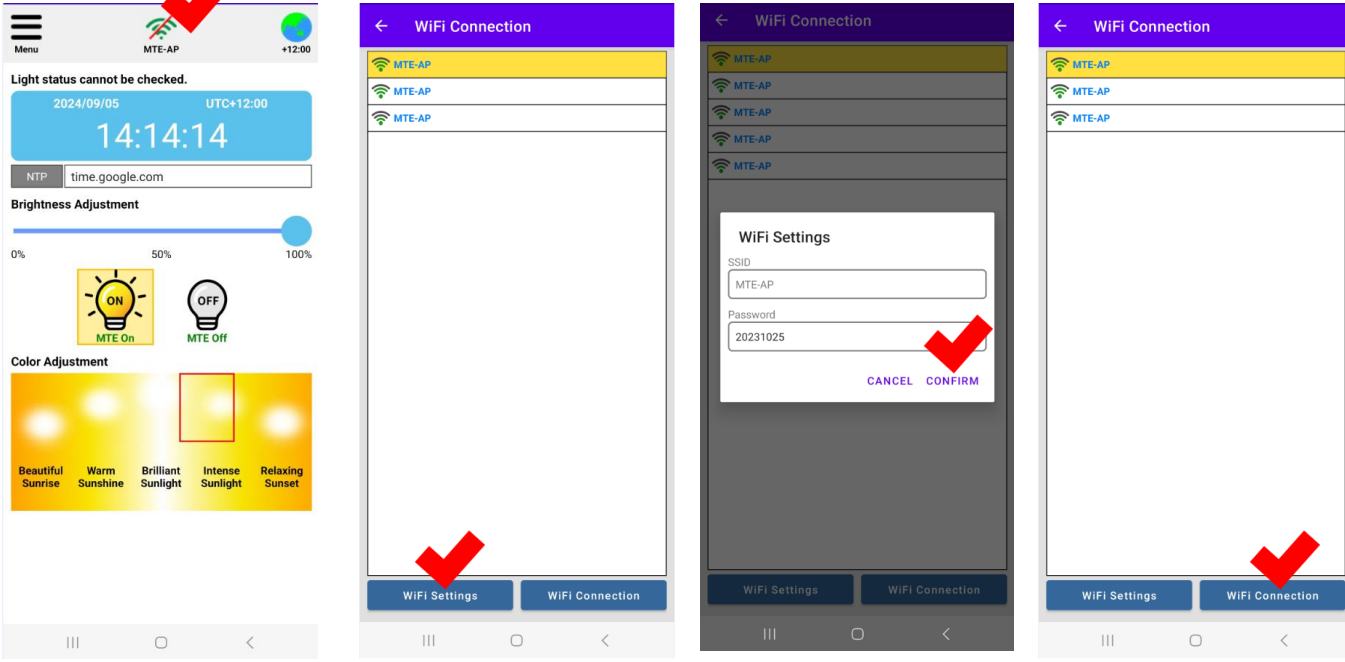

Pressing the Wi-Fi button will take you back to the main screen and reset the device. After a while, reconnect the device and the Wi-Fi icon will show as connected.

Caution: Depending on the strength of the Wi-Fi signal, it may take up to 1 minutes and if the sensitivity is not good, the connection may be delayed further or may not be connected. If the connection

is not made, the ID or password was entered incorrectly.

Re-set the connection settings and enter the password correctly.

You can also set it with the Wi-Fi connection button on the menu screen. However, in this case, you must know the SSID correctly.

| WiFi C | onnection |  |
|--------|-----------|--|
|        |           |  |

| ← WiFi C        | onnection    |  |  |  |  |
|-----------------|--------------|--|--|--|--|
| SSID            | I            |  |  |  |  |
| Password        |              |  |  |  |  |
| Status          | Disconnected |  |  |  |  |
| WiFi Connection |              |  |  |  |  |

Wi-Fi Connection Setup (iOS)
 For iOS, you cannot search for Wi-Fi to connect to the product within
 the app, and you must know the SSID and password of the Wi-Fi to
 connect to. This product only works on Wi-Fi 2.4Ghz, so you must have
 a 2.4Ghz Wi-Fi environment. With the product connected, go to the
 main menu and press the Wi-Fi connection button.

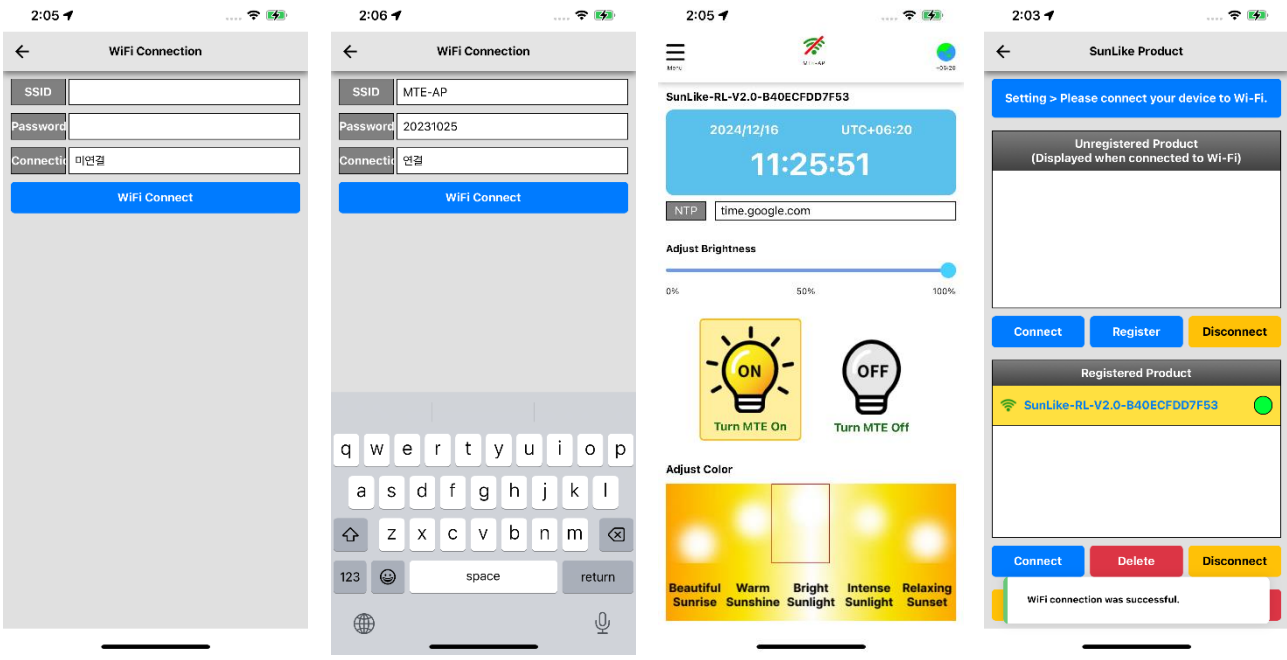

Pressing the Wi-Fi button will take you to the main screen and reset the product. After a while, if you reconnect the product, the Wi-Fi

iconwill be displayed as connected. Caution: Depending on the strength of the

МТЕ-АР

Wi-Fi signal, it may take up to 1 minuteand if the sensitivity is not good, the connection may be delayed further or may not be connected.

If the WiFi icon does not show a connection, it means that the ID or password was entered incorrectly. Re-set the connection settings and enter the password correctly.

The screen on the left is the screen when the connection is normal.

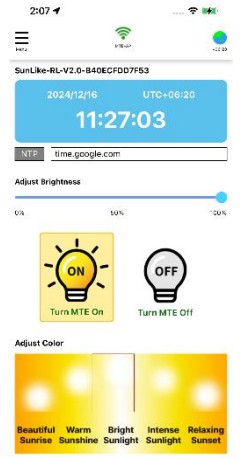

NTP Settings (For Android, iOS)
 When you press the NTP address on the main screen, the NTP server settings window will appear. Select the address you prefer or the address that has a good connection. The function is the same as the address that retrieves the time standard, and if the connection is not made, the time will not be displayed correctly.

| Menu                 |                  | MTE-AP                                 | +12:00             |
|----------------------|------------------|----------------------------------------|--------------------|
| Light stat           | us cannot be     | checked.                               |                    |
| 2<br>NTP             | 024/09/05        | UTC+12:1                               | 00                 |
| Brightnes            | s Adjustment     | com                                    |                    |
| 0%                   |                  | 50%                                    |                    |
|                      |                  | MTE Off                                |                    |
| Color Adj            | ustment          |                                        |                    |
| -                    |                  |                                        |                    |
| Beautiful<br>Sunrise | Warm<br>Sunshine | Brilliant Intense<br>Sunlight Sunlight | Relaxing<br>Sunset |

UTC (Region) Setting (For Android, iOS)
 If you press the globe (UTC) button on the main screen, the UTC (Region) setting screen will appear, and you can set the desired region and standard time. Move the red bar on the map to set the hour unit, and set the minute unit with the slide bar at the bottom. (5-minute intervals)

| Ξ                         | 1              |                    | ← My Location       |                   | ← My Location       |            |
|---------------------------|----------------|--------------------|---------------------|-------------------|---------------------|------------|
| Menu                      | MTE-AP         | +12:00             | UTC+0               | 9:00              | UTC+0               | )9:00      |
| Light status ca           | 09/05 UTC+1    | 2:00               |                     |                   | 0.0.0               |            |
|                           | 14:14:14       |                    |                     |                   |                     |            |
| NTP time                  | e.google.com   |                    | UTC Hour Sottings   |                   | UTC Hour Sottings   |            |
| Brightness Ad             | justment       |                    |                     | • • • • • • • • • |                     |            |
| 08                        | E0%            | 1008               | 1993                |                   |                     |            |
| -                         |                | 100 %              |                     |                   |                     |            |
| Color Adjustm             | MTE On MTE Off |                    | UTC Minute Settings |                   | UTC Minute Settings |            |
|                           |                | -                  | 00 Minute           | 55 Minutes        | 00 Minute           | 55 Minutes |
| Beautiful N<br>Sunrise Su |                | Relaxing<br>Sunset |                     |                   |                     |            |
|                           |                |                    | Apply               |                   | Аррі                | y          |

 Season Setting (For Android, iOS) You can set the sunrise and sunset times through the Season Setting. Click the Season Setting button in the menu. The Spring, Summer, autumn, Winter, and User Setting screens will appear as shown below. Spring ~ Winter have fixed sunrise and sunset times, and you can change them by using User Setting.

Click the time for Sunrise Time and Sunset Time next to User Setting to change the time.

| ← Season Settings |              |             |  |  |  |  |
|-------------------|--------------|-------------|--|--|--|--|
|                   |              |             |  |  |  |  |
|                   |              |             |  |  |  |  |
|                   |              |             |  |  |  |  |
|                   | Sunrise Time | Sunset Time |  |  |  |  |
| Spring            | 06:00        | 18:00       |  |  |  |  |
| Summe             | Sunrise Time | Sunset Time |  |  |  |  |
| r                 | 05:00        | 19:00       |  |  |  |  |
| Autum             | Sunrise Time | Sunset Time |  |  |  |  |
| n                 | 06:00        | 18:00       |  |  |  |  |
| Winter            | Sunrise Time | Sunset Time |  |  |  |  |
|                   | 07:00        | 17:00       |  |  |  |  |
| User              | Sunrise Time | Sunset Time |  |  |  |  |
|                   | 09:30        | 16:00       |  |  |  |  |
|                   |              |             |  |  |  |  |

Season Settings

Group Setting (For Android, iOS)
 This product can control multiple products at once through group setting. If you use multiple products in one space, you can use them conveniently by controlling them at once through group registration. Press the Group Setting button on the menu screen.

| ← Group Settings                                                                                                    |                                                             |                                                                                     |
|----------------------------------------------------------------------------------------------------|-------------------------------------------------------------|-------------------------------------------------------------------------------------|
| Select Location         정소 #1         장소 #2         장소 #3         장소 #3         장소 #4         장소 #5                                         | You ca<br>rooms<br>a locat<br>locatio<br>in yello<br>and pr | n set up fi<br>per locati<br>ion and roc<br>on and roc<br>ow. Select<br>ess the Lig |
| Beleur Robili       Bit #1       Bit #2       Bit #3                                                                                        | You ca                                                      | n change<br>ncil icon.                                                              |
| ២ #4       /         ២ #5       /         ២ #6       /         ២ #7       /         ២ #8       /         ២ #9       /         ២ #10       / | After s<br>group,<br>and pr<br>button<br>the Ma<br>enterir  | etting up<br>select a le<br>ess the M<br>. You can<br>aster conr                    |
| Lighting Settings Master Connection                                                                                                    |                                                             | _                                                                                   |

You can set up five locations and 10 rooms per location. When you select a location and room, the selected location and room will be displayed in yellow. Select a location and room, and press the Light Setting button.

Group Settings

- Continue to the next page -

You can change the name by pressing the pencil icon.

After setting up the group, select a location and room, and press the Master Connection button. You can connect the Master connection without entering the Lighting settings.

Caution: If you register a group, products with Slave-light settings can no longer connect to Wi-Fi and will only operate under the control of the Master lighting.

When you press the lighting settings button, the product registration screen appears as shown below.. (For Android)

| ← Lighting Settings                                                                                                    | ← Lighting Settings                                                                                                    | ← Lighting Settings                                                                                                    |  |  |
|----------------------------------------------------------------------------------------------------|----------------------------------------------------------------------------------------------------|----------------------------------------------------------------------------------------------------|--|--|
| 장소 #1 > 방 #1                                                                                                    | 장소 #1 > 방 #1                                                                                                    | 장소 #1 > 방 #1                                                                                                    |  |  |
| Product Scan                                                                                                    | Product Scan                                                                                                    | Product Scan                                                                                                    |  |  |
| Connectable Product           SunLike-DL6-V2.0-24:94:94:AC:99:DB         M           SunLike-DL6-V2.0-B4:0E:CF:DD:7F:53         S           SunLike-DL6-V2.0-24:94:94:AC:68:67         S           SunLike-DL6-V2.0-B4:0E:CF:DD:AD:FF         S | Connectable Product                                                                                                    | Connectable Product                                                                                                    |  |  |
| Connect Register Disconnect Registered Product                                                                                                    | Connect     Register     Disconnect       Registered Product<br>SunLike-DL6-V2.0-B4:0E:CF:DD:7F:53<br>SunLike-DL6-V2.0-24:94:94:AC:68:67<br>SunLike-DL6-V2.0-24:94:94:AC:68:67<br>SunLike-DL6-V2.0-24:94:94:AC:69:01 | Connect     Register     Disconnect       Registration     Are you sure you want to register group?       Password to connect       12345678       Password to change |  |  |
| Connect M/S Remove Disconnect<br>Registration                                                                                                    | Connect M/S Remove P nnect<br>Registration                                                                                                    | If developer options are applied CANCEL CONFIRM                                                                                                    |  |  |

Press the product search button to search all products around you. Here, select a product and press connect to check which product is selected. (It blinks twice when connected.) Press register all products you want to group to move to the registered product screen below. Select the product that you want to use as the Master light among the registered products and press the M/S button. Only the selected product will be the main light and the rest will be automatically set as Sub-light. After selecting the M/S, press the group registration button. The group registration decision screen will appear and you can set the password. If you do not set the password, the default value is 12345678". Once the setting is complete, select the Master light and press the connect button to connect the product. Once connected, you can control and set it in the same way as registering a single product on the main screen. Slave-lights are controlled in the same way as the Master light. Caution: Search is limited by Google Wi-Fi policy, so it takes 30 seconds

per product when registering. Please wait without doing any other actions until the setting is complete. Please note that if you forget your password, you will not be able to log in.

When you press the lighting settings button, the product registration screen will appear as shown below. (iOS)

Since product search is not available within the app, repeat the search and registration process when connecting a single product so that all products are listed.

| 2:10 🕈                                                                                                    |                                                                                                    | 🗢 🗰                                                                                                    | 2:10<br>• SunLike MTC                                                                                                    |                                                                                                    | ···· 🗢 🗰                                                                                                    | 2:10 -#<br>- SunLike MTE                                                                                                    |                                                                                                    | 🗢 🚥                            | 2154 📌                                                                                                    |                                                                                                    |                                                                                                    |
|----------------------------------------------------------------------------------------------------|----------------------------------------------------------------------------------------------------|----------------------------------------------------------------------------------------------------|----------------------------------------------------------------------------------------------------|----------------------------------------------------------------------------------------------------|----------------------------------------------------------------------------------------------------|----------------------------------------------------------------------------------------------------|----------------------------------------------------------------------------------------------------|--------------------------------|----------------------------------------------------------------------------------------------------|----------------------------------------------------------------------------------------------------|----------------------------------------------------------------------------------------------------|
| <del>~</del>                                                                                                    | Lighting Settings                                                                                                    |                                                                                                    | < Settings                                                                                                    | WI-FI                                                                                                    | Edit                                                                                                    | < Settings                                                                                                    | WI-FI                                                                                                    | Edit                           | ←                                                                                                    | Lighting Settings                                                                                                    |                                                                                                    |
| Setting > P                                                                                                    | ease connect your dev                                                                                                    | rice to Wi-Fi.                                                                                                    | Wi-Hi                                                                                                    |                                                                                                    |                                                                                                    |                                                                                                    |                                                                                                    |                                | Setting := P                                                                                                    | lease connect your devic                                                                                                    | e to Wi-Fi.                                                                                                    |
| 장소 #1 > 방 #1                                                                                                    |                                                                                                    |                                                                                                    | SunLike<br>BLv2-7CB                                                                                                    | 84CDASAA1                                                                                                    | 🛎 👁 🕕                                                                                                    | WilHi                                                                                                    |                                                                                                    |                                | The sea - Mission                                                                                                    |                                                                                                    | _                                                                                                    |
|                                                                                                    | Connectable Products                                                                                                    |                                                                                                    | No Internet C                                                                                                    | lonnection                                                                                                    |                                                                                                    | <ul> <li>SunLike-<br/>BLv2-7CB9</li> </ul>                                                                                                    | 4CD9DEF1                                                                                                    | ۵ 🗢 🔺                          |                                                                                                    | Connectable Products                                                                                                    |                                                                                                    |
| 🗢 SunLiko                                                                                                    | RL-V2.0-840E0FDD7                                                                                                    | rss 🔝 👄                                                                                                    | MY NETWORKS                                                                                                    |                                                                                                    |                                                                                                    |                                                                                                    |                                                                                                    |                                | 🤝 SunLike                                                                                                    | -RL-V2.0-840ECF0D7F6                                                                                                    | 3 M3 O                                                                                                    |
|                                                                                                    |                                                                                                    |                                                                                                    | MTE-AP                                                                                                    |                                                                                                    | • • ①                                                                                                    | MY NETWORKS                                                                                                    |                                                                                                    |                                | 😤 Sunt ika                                                                                                    | -8142-7088401                                                                                                    |                                                                                                    |
|                                                                                                    |                                                                                                    |                                                                                                    | Sunt ike-                                                                                                    | 040000551                                                                                                    | a 🗢 🕦                                                                                                    | MTE-AP                                                                                                    |                                                                                                    | ≜ <del>~</del> (1)             | <b>V</b> Bancike                                                                                                    |                                                                                                    |                                                                                                    |
|                                                                                                    |                                                                                                    |                                                                                                    | Charl Pre-D                                                                                                    |                                                                                                    |                                                                                                    | SunLike-RL<br>B40ECFDD                                                                                                    | -V2.0-<br>7F53                                                                                                    | ۵ 🗢 🚯                          | 🗢 SunLike                                                                                                    | -BLV2 -BLV2                                                                                                    |                                                                                                    |
| Connect                                                                                                    | Register                                                                                                    | Disconnect                                                                                                    | R40ECED                                                                                                    | D7F53                                                                                                    | ≙ <del>⊊</del> (1)                                                                                                    |                                                                                                    |                                                                                                    |                                | Connect                                                                                                    | Reguster D                                                                                                    | Isconnect                                                                                                    |
| -                                                                                                    | Registered Product                                                                                                    |                                                                                                    |                                                                                                    |                                                                                                    |                                                                                                    | OTHER NETWORK                                                                                                    | 3                                                                                                    |                                |                                                                                                    | Registered Product                                                                                                    |                                                                                                    |
|                                                                                                    |                                                                                                    |                                                                                                    | ECKIN OF                                                                                                    |                                                                                                    | 0.00                                                                                                    | SSKV/_CEO                                                                                                    | <b>,</b>                                                                                                    | ≜ 🜩 🚯                          |                                                                                                    |                                                                                                    |                                                                                                    |
|                                                                                                    |                                                                                                    |                                                                                                    | SSKV/_CE                                                                                                    | .0                                                                                                    | ••••                                                                                                    | SSKV_Gues                                                                                                    | st                                                                                                    | • = ①                          |                                                                                                    |                                                                                                    |                                                                                                    |
|                                                                                                    |                                                                                                    |                                                                                                    | SSKV_Gu                                                                                                    | est                                                                                                    | • • •                                                                                                    | SSKV_Secu                                                                                                    | arity                                                                                                    | • • ①                          |                                                                                                    |                                                                                                    |                                                                                                    |
|                                                                                                    |                                                                                                    |                                                                                                    | SSKV_Sec                                                                                                    | sunity                                                                                                    | <b>a</b> ≈ ()                                                                                                    | SSKV_Shim                                                                                                    | woo                                                                                                    | • = ①                          |                                                                                                    |                                                                                                    |                                                                                                    |
|                                                                                                    |                                                                                                    |                                                                                                    | SSKV_Shi                                                                                                    | nwbo                                                                                                    | ▲ ∞ ①                                                                                                    | SunLike-BL                                                                                                    | 8-V2.4D                                                                                                    | ۵ 🗢 🚯                          |                                                                                                    |                                                                                                    |                                                                                                    |
| Connect                                                                                                    | in any sub-                                                                                                    | Disconnect                                                                                                    | Sunt ike-F                                                                                                    | 8 8-V2.4D                                                                                                    | e 🗢 🕕                                                                                                    | SunLike-                                                                                                    |                                                                                                    | • = 0                          | Connect                                                                                                    | Main/Sub Delete                                                                                                    | Disconnect                                                                                                    |
|                                                                                                    | Group Registration                                                                                                    |                                                                                                    | Other                                                                                                    |                                                                                                    |                                                                                                    | BLV2-7CBW                                                                                                    | 4CEASAA1                                                                                                    |                                |                                                                                                    | Group Registration                                                                                                    |                                                                                                    |
|                                                                                                    |                                                                                                    |                                                                                                    | -                                                                                                    |                                                                                                    | -                                                                                                    | Other                                                                                                    |                                                                                                    |                                |                                                                                                    |                                                                                                    | _                                                                                                    |
|                                                                                                    |                                                                                                    |                                                                                                    |                                                                                                    |                                                                                                    |                                                                                                    |                                                                                                    |                                                                                                    |                                |                                                                                                    |                                                                                                    |                                                                                                    |
|                                                                                                    |                                                                                                    |                                                                                                    |                                                                                                    |                                                                                                    |                                                                                                    |                                                                                                    |                                                                                                    |                                |                                                                                                    |                                                                                                    |                                                                                                    |
| 2:54 🕇                                                                                                    |                                                                                                    |                                                                                                    | 2:11 🕇                                                                                                    |                                                                                                    |                                                                                                    | 2:11 🐨                                                                                                    |                                                                                                    |                                | 2:11 🕇                                                                                                    |                                                                                                    |                                                                                                    |
| 2:54 <b>√</b>                                                                                                    | Lighting Settings                                                                                                    |                                                                                                    | 2:11 <b>7</b><br>←                                                                                                    | Lighting Settinge                                                                                                    |                                                                                                    | 2:11 <b>-7</b><br>← Li                                                                                                    | ighting Settinge                                                                                                    |                                | 2:11 <b>⊀</b><br>←                                                                                                    | Lighting Settinge                                                                                                    |                                                                                                    |
| 2:54 ᠠ<br>←<br>Setting > P                                                                                                    | Lighting Settings                                                                                                    | 🗢 🕬                                                                                                    | 2:11 <b>-</b>                                                                                                    | Lighting Settinge<br>se connect your d                                                                                                    | 🗢 🊧                                                                                                    | 2:11 ≠<br>← U<br>Setting > Please                                                                                                    | ighting Settings<br>• connect your dev                                                                                                    | 🗢 ( 🌮                          | 2:11 <b>-</b> ₹<br>←<br>Setting = P                                                                                                    | Lighting Settings                                                                                                    | マ >≠==<br>e to WI-FI.                                                                                                    |
| 2:54 ◀<br>←<br>Setting > P<br>장소#1 > 병 #1                                                                                                    | Lighting Settings                                                                                                    | vice to WI-FI.                                                                                                    | 2:11 <b>-7</b><br>←<br>Setting > Pleas<br>장소 #1 > 및 #1                                                                                                    | Lighting Settinge<br>se connect your d                                                                                                    | 💎 🗯                                                                                                    | 2:11 ≠<br>← U<br>Setting > Please<br>34. #1 > 9 #1                                                                                                    | ighting Settings<br>a connect your dev                                                                                                    | 🗢 ( 🍎 )<br>rice to WI-FI.      | 2:11 - <b>4</b><br>←<br>Setting > P<br>장소#1 > 및 #1                                                                                                    | Lighting Settinge                                                                                                    | ❤ >≠==<br>e to WI-FI.                                                                                                    |
| 2:54 <b>√</b><br>←<br>Setting > P<br>진소 #1 > 별 #1                                                                                                    | Lighting Settings<br>ease connect your der<br>Connectable Product                                                                                                    | vice to Wi-FL                                                                                                    | 2:11 ◀<br>←<br>Setting > Pleas<br>3(2, #1 > 1) #1                                                                                                    | Lighting Settinge<br>se connect your d<br>ennectable Produc                                                                                                    | evice to WI-FI.                                                                                                    | 2:11 - 기<br>수· U<br>Setting > Please<br>심소 #1 > 및 #1<br>Con                                                                                                    | ighting Settinge<br>a connect your des<br>nectable Product:                                                                                                    | 🗢 ( 🍎 )<br>Vice to Wi-Fi.      | 2:11 ◀<br>←<br>Setting > P<br>3△ #1 > 및 #1                                                                                                    | Lighting Settings<br>ease connect your device<br>Connectable Products                                                                                                    | ♥ >≠=<br>e to Wi-Fi.                                                                                                    |
| 2:54 ◀<br>←<br>Setting > P<br>진소 #1 > 별 #1                                                                                                    | Lighting Settings<br>ease connect your de<br>Connectable Product                                                                                                    | 💎 🐋                                                                                                    | 2:11 <b>-7</b><br>←<br>Setting > Please<br>3(△ #1 > 12 # #1                                                                                                    | Lighting Settinge<br>se connect your d<br>annactable Produc                                                                                                    | evice to WI-FI.                                                                                                    | 2:11 ₹<br>← U<br>Setting > Please<br>3(△ #1 > 1) #1<br>Con                                                                                                    | ighting Settinge<br>• connect your dev<br>nectable Product                                                                                                    | III. 🗢 ( 🍎 )<br>rice to WI-FI. | 2:11 <b>국</b><br>←<br>Setting > Pl<br>실소 #1 > 및 #1                                                                                                    | Lighting Settings<br>ease connect your device<br>Connectable Products                                                                                                    | e to Wi-Fi.                                                                                                    |
| 2:54 <b>- 7</b>                                                                                                    | Lighting Settinge<br>ease connect your der<br>Gonnectable Product:                                                                                                    | 🗢 >>><br>vice to Wi-FL                                                                                                  | 2:11 <b>-7</b><br>←<br>Setting > Plear<br>⊗∆ #1 > 8 #1<br>Co                                                                                                    | Lighting Settinge<br>se connect your d<br>mnectable Produc                                                                                                    | evice to Wi-Fi.                                                                                                    | 2:11 년<br>오라 11 명 - Piecee<br>양소 41 × 양 41<br>Con                                                                                                    | Ighting Settinge<br>• connect your dev<br>nectable Product<br>• oup Registration                                                                                                    | ♥ ( ) >                        | 2:11 <b>- 7</b><br>←<br>Setting > PI<br>생소 #1 > 및 #1                                                                                                    | Lighting Settings<br>ease connect your device<br>Connectable Products                                                                                                    | 💎 🍂                                                                                                    |
| 2:54 <b>4</b><br><b>C</b><br>Setting > P<br>QA #1 > U #1                                                                                                    | Lighting Settinge<br>ease connect your der<br>Connectable Product                                                                                                    | vice to Wi-FL                                                                                                    | 2:11 <b>- 7</b><br>←<br>Setting > Pleat<br>생소 #1 > 명 #1<br>Co                                                                                                    | Lighting Settinge<br>se connect your d<br>innectable Produc                                                                                                    | evice to WI-FI.                                                                                                    | 2:11 - F                                                                                                    | ighting Settinge<br>connect your dev<br>nectable Product<br>roup Registration<br>re you want to regie                                                                                                    | er the                         | 2:11 <b>√</b><br>←<br>Setting > P<br>& at > 9 #1                                                                                                    | Lighting Settinge<br>mase connect your device<br>Connectable Products                                                                                                    | ♥ >4*                                                                                                    |
| 2:54 <b>4</b><br><b>C</b><br>Setting > P<br>QA #1 > U #1                                                                                                    | Lighting Settinge                                                                                                    | vice to WI-FL                                                                                                    | 2:11 <b>-7</b><br>←<br>Setting = Please<br>刻△ #1 > 및 #1<br>Co                                                                                                    | Lighting Settinge<br>se connect your d<br>mnectable Produc                                                                                                    | wice to Wi-Fi.                                                                                                    | 2:11 년<br>소 81<br>Catting > Plana<br>Gatting > Plana<br>Con<br>Con<br>Consector                                                                                                    | ighting Settinge<br>• connect your dev<br>nectable Product<br>• oup Registration<br>re you want to regis                                                                                                    | Alce to WI-FI,                 | 2:11 <b>4</b>                                                                                                    | Lighting Settings<br>ease connect your device<br>Connectable Products                                                                                                    | e to WI-FI.                                                                                                    |
| 2:54 ◀<br>←<br>Setting > P<br>⊗∆ ∉1 > 및 #1                                                                                                    | Lighting Settinge<br>ease connect your det<br>Connectable Product                                                                                                    | vice to Wi-FL                                                                                                    | 2:11 ♥<br>←<br>Setting > Please<br>Q △ #1 > U #1<br>Contract                                                                                                    | Lighting Settings<br>se connect your d<br>mnectable Produc                                                                                                    | wyloe to WI-FI.                                                                                                    | 2:11 →<br>← L1<br>Cetting 2 Plane<br>Q ± 47 > Q ± 7<br>Centrale<br>Contrale                                                                                                    | Ighting Settinge<br>• connect your dev<br>rectable Product<br>oup Registration<br>re you want to regist<br>Nasword<br>>                                                                                                    | nor to WI-FI.                  | 2:11 ◀<br>←<br>Setting > P<br>Va #1 > U #1                                                                                                    | Lighting Settings<br>ease connect your device<br>Connectable Products                                                                                                    | a to Wi-Fi.                                                                                                    |
| 2:54 ◀<br>←<br>Setting > P<br>⊗∆ #1 > 및 #1                                                                                                    | Lighting Settinge<br>maske connect your der<br>Gonnectable Product                                                                                                    | vice to Wi-FL                                                                                                    | 2:11 -<br>Setting = Pleas<br>Q = s1 - U = 1<br>Connact                                                                                                    | Lighting Settings<br>se connect your d<br>ennectable Produc<br>Register<br>Registered Produc                                                                                                    | Vieto Wi-Fi.                                                                                                    | 2:11 ←<br>← LL<br>Contring > Press<br>2:2.47 > 21 + 7<br>Control + 1<br>Control + 1<br>Control | Ighting Settinge<br>a connect your dev<br>nectable Product<br>oup Registration<br>registration<br>Password                                                                                                    | In the to Wi-Fi.               | 2:11 -<br>Connact                                                                                                    | Lighting Settings ease connect your device Connectable Products Connectable Products Consectable Product                                                                                                    | a to Wi-fi.                                                                                                    |
| 2:54 ◀                                                                                                    | Lighting Settings assesconnect your dee Connectable Product Registered Product Registered Product                                                                                                    | Vice to W-FL                                                                                                    | 2:11 4<br>Setting > Please<br>@ 4 91 > 9 41<br>Connact<br>Connact                                                                                                    | Lighting Settings<br>se connect your d<br>innectable Produc<br>Register<br>Registered Produc                                                                                                    | vice to Wi-F).                                                                                                    | 2:13 e                                                                                                    | Ighting Setting<br>Connect your des<br>mettable Product<br>oup Registration<br>re you want to regist<br>hossered<br>word                                                                                                    | ALCO TO WA-FIL                 | 2:11 -<br>Setting = P<br>Red of > U of a                                                                                                    | Lighting Settings exase contract your device Connectable Products  Registerer Product  Registerer Product  Registerer Product                                                                                                    | a to Wi-Fi,                                                                                                    |
| 2:54 ₹<br>Setting > P<br>Setting > P<br>Setting                                                                                                    | Lighting Settings assesconnectable Predict Gonnectable Predict Registered Predict RC-Y2.0 EXECTODOR                                                                                                    | Vice to WLFL                                                                                                    | 2:11 →                                                                                                    | Lighting Settings<br>se connect your d<br>innectable Produc<br>Registered Produc<br>-v2.0-Registered Produc                                                                                                    | wylca to WI-FL t Uisconnect t t T T T T T T T T T T T T T T T T T                                                                                                    | 2:11                                                                                                    | Ighting Setting<br>a connect your dev<br>metable Product<br>oup Registration<br>re you want to regist<br>mend<br>in and<br>in a connect your and to regist<br>mend                                                                                                    | Acon to WA-FI.                 | 2:11 4<br>Setting = 6<br>Red start = 9 st<br>Connact<br>Connact                                                                                                    | Lighting Settings ettis connect jour divisio Connectable Products Registere Product Nu-V2.0 SPR002/DOPPE                                                                                                    | I to Wi-Fi,                                                                                                    |
| 2:54 4<br>Setting = P<br>3(2, at > 9) at<br>Connect<br>Connect<br>Surfice<br>Surfice<br>Surfic                                                                                                    | Lighting Settings                                                                                                    | Vice to WI-FL                                                                                                    | 2:11 -<br>Setting > Pleas<br>3 \(\le 1 > \(\mathcal{V} = 1\)<br>Connact<br>Connact<br>Sundice-III<br>Sundice-IIII<br>Sundice-III<br>Sundice-IIII<br>SundiCe-III<br>Sundice-III<br>SundiCe-III<br>Sundi                                                                                                    | Lighting Settings<br>as connect your d<br>mnectable Produc<br>Register<br>Registered Produc<br>-v2-0-BadBcO420<br>-v2-7089300A20                                                                                                    | wylea to WI-FI.                                                                                                    | 2:11 م<br>حساب المراجع المراجع الم<br>المراجع المراجع المراجع المراجع المراجع المراجع المراجع المراجع المراجع المراجع المراجع المراجع المراجع المراجع ا<br>المراجع المراجع                                                                                                    | Ighting Settings<br>Connect your des<br>meetable Product<br>oup Registration<br>re you want to regist<br>sword<br>I O<br>C C C C C C C C C C C C C C C C C C C                                                                                                     | re the                         | 2:11 -<br>Satting :: P<br>Satting :: P<br>Satting :: P<br>Connect<br>Connect<br>Sublice<br>Sublice                                                                                                    | Lighting Settings ease connect your device connectable Products Registers Product Registers Product Re                                                                                                    | I TO WI-FJ.                                                                                                    |
| 2:54 4<br>Seiting = P<br>Gà at > 9 at<br>Connect<br>Sublice<br>Sublice<br>Sublice<br>Sublice<br>Sublice<br>Sublice                                                                                                    | Lighting Settings asses connect your dee Gomectable Product Register Register Regist                                                                                                    | > >40           v/cs to W-FL         >           S         >           Disconnect         >           rpcs            x | 2:11 -<br>Setting = Pleas<br>3 \alpha = 1 - 2 4 1<br>Connact<br>Connact<br>C | Lighting Settinge<br>an connectable Produc<br>People Produc<br>Signification Produc<br>- V2 0-9409 CP040<br>- V2 0-9409 CP040<br>- V2 0-9409 CP040<br>- V2 0-9409 CP040<br>- V2 0-940 CP040<br>- V2 0-940<br>- V2 0-940 CP040<br>- V2 0-940 CP040<br>- | Disconnect<br>t<br>T<br>T<br>T<br>T<br>T<br>T<br>T<br>T<br>T<br>T<br>T<br>T<br>T<br>T<br>T<br>T<br>T<br>T                                                                                                    | 2:13 et la construir de la construir de la con                                                                                                    | ighting Gettinge Connect your dea connect your dea coup Registration re you want to regie word Constant of the constant of the constant of the | Actor to WA-FL                 | 2:11 4<br>Calling > 10<br>Connect<br>Connect<br>Connect<br>Connect<br>Connect<br>Connect<br>Connect<br>Connect                                                                                                    | Lighting Setting Lighting Setting Annual Connectable Products Connectable Products Registered Product Registered Product ULV2-7089400428A1 ULV2-7089400428A1 ULV2-708940042841                                                                                                    | I TO WI-FL<br>ISCONDUCT<br>INCOMPACT<br>INCOMPACT<br>INCOM |
| 2:54 4<br>Setting 2 P<br>QA 01 > 2) 01<br>Connect<br>Subskie<br>Subskie<br>Subski<br>Subskie<br>Subskie<br>Subskie<br>Subskie<br>Subskie<br>Subs | Lighting Settings<br>axia connect your de<br>Connectable Preduct<br>Registare<br>Registared Preduct<br>New 2 Artistared Preduct<br>New 2 Artistared Preduct<br>New 2 Artistared Preduct<br>New 2 Artistared Preduct                                                                                                    | Vice 10 Wi-FL                                                                                                    | 2:11 -<br>Setting - Please<br>3 - 29 - 29 - 21<br>Convest<br>Convest<br>Suntile-81<br>Suntile-81<br>Suntile-81                                                                                                    | Lighting Settings<br>as context your d<br>annectable Produce<br>Registered Freduce<br>vs2-70194C0429                                                                                                    | Discontruiset<br>t<br>Transformer<br>t<br>t<br>t<br>t<br>t<br>t<br>t<br>t<br>t<br>t<br>t<br>t<br>t<br>t<br>t<br>t<br>t<br>t<br>t                                                                                                    | 2:11 4<br>Califing a following<br>Gib att a start<br>Com<br>Com<br>Com<br>Com<br>Com<br>Com<br>Com<br>Com                                                                                                    | Ighting Settings<br>commed your dee<br>mectable Product<br>way Registration<br>re you want to regis<br>"bisioned<br>                                                                                                    | er te                          | 2:11 4<br>Setting = 6<br>32 #1 > 9 #1<br>Commun<br>© Southle<br>© Southle                                                                                                    | Lighting Setting<br>enter control your divort<br>Connectable Products<br>Register Product<br>Ny 20 Belocofbory<br>Bit/2-70896002071                                                                                                    | ito WLFT:                                                                                                    |
| 2:54 -<br>Setting = P<br>dd of > U art<br>Connect<br>Connect<br>Connect                                                                                                    | Liphthrup Settinge<br>adde contract lyour dee<br>Connectabile Predect<br>Registered Preduct<br>Registered Preduct<br>Regist | Vice to Wi-FL                                                                                                    | 2:11 -<br>Setting > Please<br>3 - 41 - 5 - 4 - 7<br>Connect<br>Connect<br>Suntike-Bit<br>Suntike-Bit<br>Suntike-Bit<br>Connect<br>Mathematical Mathematical Mathematic                                                                                                    | Lighting Settings<br>as connect your d<br>maneetable Preduc<br>Ingelstere Preduc<br>Viz Ordeseuscher<br>viz Ordeseuscher<br>viz Ordeseuscher<br>viz Ordeseuscher<br>viz Ordeseuscher<br>Mit, die Leiter                                                                                                    | Union States<br>Disconnect<br>Disconnect<br>Disconnect<br>Disconnect<br>Disconnect<br>Disconnect<br>Disconnect<br>Disconnect                                                                                                    | 2:11 -<br>Central Sector Sector                                                                                                    | Ighting Settings a connect your dae a connect your dae anextable broadset avap Registration avap Registration broad a avap avap avap avap avap broad broad b | re to WI-F).                   | 2:11 4<br>Setting = 9<br>We ar > 9 ar<br>Connect<br>Souther<br>Souther<br>Souther<br>Souther                                                                                                    | Lighting Settings with Connectable Products Connectable Products Connectable Products Cogestere Product Setting Settings UL2-2009ACOPDET ManySate Codes Codes Code                                                                                                    | to WLFL<br>to WLFL<br>to                                                                                                    |
| 2:54 -<br>Setting > P<br>QA =1 > U + T<br>Connect<br>Surchos<br>Surchos<br>Surchos<br>Surchos<br>Connect                                                                                                    | Lightling Settings asses connect your des asses connect your des asses connect your des asses connect your des assessment of the setting of the setting of t                                                                                                    | Vice to WI-FL                                                                                                    | 2:11 -<br>Satisfy 2: Plan<br>24. 97 - 90 - 91<br>Connect<br>Connect<br>Satisfies - 91<br>Satisfies - 91<br>Satisfies - 91<br>Satisfies - 91<br>Satisfies - 91<br>Connect<br>Connect<br>Connec         | Lighting Settlings<br>as contact your di<br>anneetable Predde<br>Auguster<br>Registered Freedom<br>voz 7 cells 4 contact<br>settling voz 7 cells 4 contact<br>anneetable Predde<br>voz 7 cells 4 contact<br>anneetable Predde<br>voz 8 cells 4 cells 4 cells                                                                                                    | All Control of the second second seco | 2:13 of<br>the lange as a lange fragment<br>the lange as a lange fragment<br>the lange fragment<br>the lange fragm                                                                                                    | ighting Setting<br>a contract your dea<br>nectable Product<br><b>coup Registration</b><br><b>coup Registration</b><br><b>coup Registration</b><br><b>coup Registration</b><br><b>coup Registration</b><br><b>coup Registration</b><br><b>coup Registration</b>                                                                                                    | er the                         | 2:11 4<br>Setting > P<br>2:2: 41 4 2<br>Setting > P<br>2: 41 4<br>Setting > P<br>2: 41 4<br>S<br>3: 41 4<br>S<br>4: 41 4<br>S<br>4: | Lighting Setting<br>Annue contract your device<br>Connectable Products<br>Connectable Products<br>Instantion Products<br>Instantion Products<br>Ins | In the Wi-FT,<br>In to Wi-FT,<br>Internet<br>Internet<br>Internet<br>Disconnect                                                                                                    |

Here, after selecting a product, you can check which product is selected by pressing Connect. (It blinks twice when connected.) Press Register to move all the products you want to group to the registered product screen below. Select the product that you want to use as the main light among the registered products, and press the Main/Sub button. Only the selected product will be the main light, and the rest will be automatically set as sub lights. After completing the main/sub election, press the Group Registration button. The group registration decision screen will appear, and you can set the password. If you do not set the password, the default value is "12345678". Once the setting is complete, select the main light and press the Connect button to connect the product. Once connected, you can proceed with the control and settings in the same way as registering a single product on the main screen. Sub lights are controlled in the same way according to the main light. Caution: If you forget your password, you will not be able to connect, so be careful.

Natural Light Test (For Android, iOS)
 This product can check the natural light from sunrise to sunset.
 With this function, you can feel the change of light from sunrise to sunset. Press the Natural Light Test button on the menu screen.

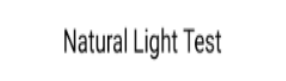

The test screen appears as shown below, and when you press Start, the product's lights will turn off and the light from sunrise to sunset will be shown for about 30 seconds. The test will end about 30 seconds after the test starts, and when it ends, it will return to the color and brightness just before the test started. If you want to stop the test, press the End button.

Caution: The main screen will not operate during the test, and will operate after it ends. It will end automatically or you must press it to end. In the case of a group, only the Master lighting will be tested, and the Slave-light will not be tested.

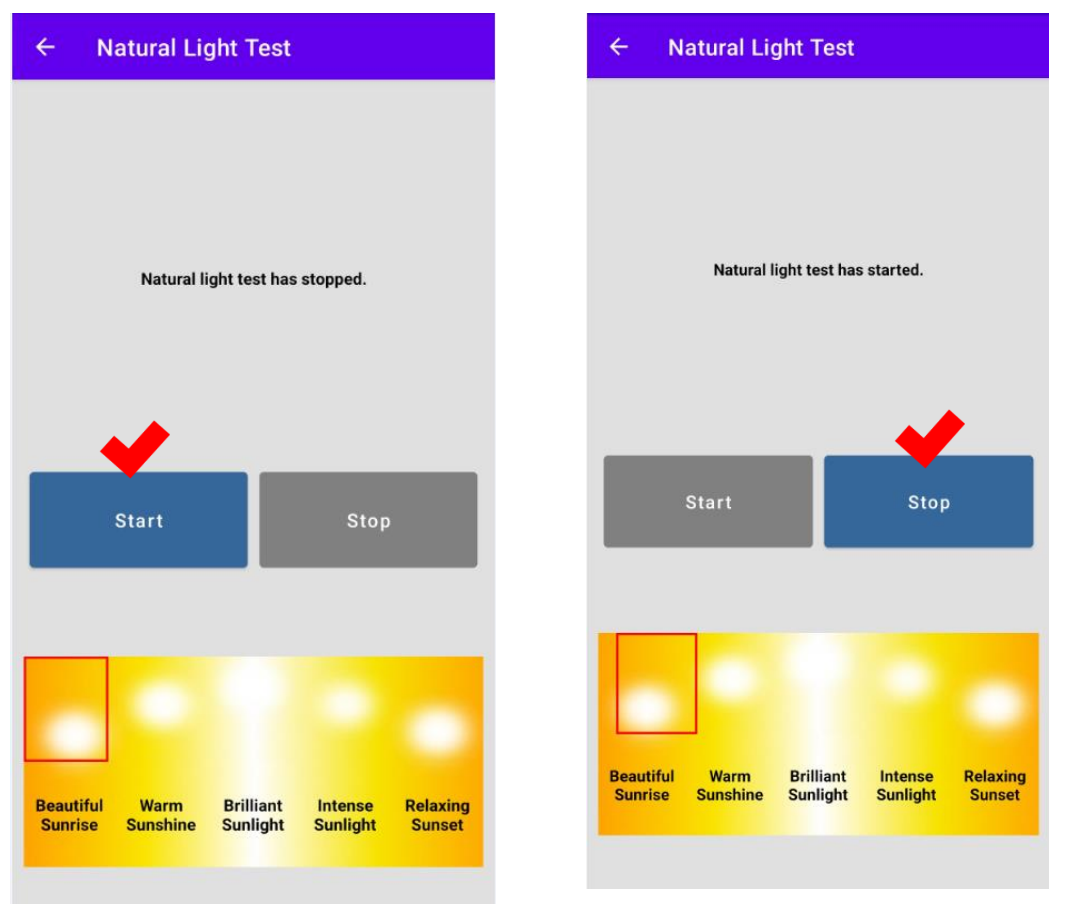

 Factory Reset (For Android, iOS)
 When the product is connected in the app, the Restart button and Factory Reset button at the bottom are activated.
 Restart: Restart only the product while leaving the settings as they are Initialize: Reset all settings and restart.

Please note that all settings will be reset when factory reset is performed In the case of group settings, the Ungroup button will ungroup the group and factory reset it.

At this time, all of the auxiliary lighting products will also be factory reset, and Wi-Fi search will be

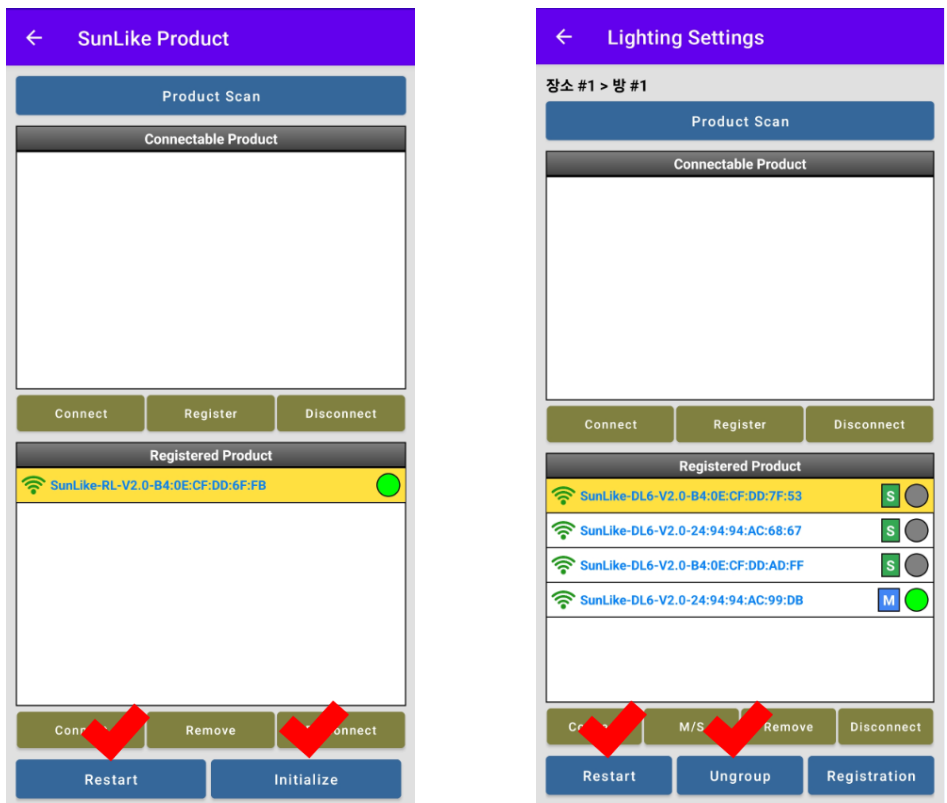

If you have forgotten your password or do not have a device registered with the app, You can reset it with the power button connected to the product.

How to reset the power button to factory settings:

Turn the power OFF and then ON.

When you turn it ON, turn the power ON/OFF 3 times within 3 seconds. Factory settings will be reset.

#### **Product Certificate**

| Name of the device                       | SunLike MTE Bulb                                                                                      |
|------------------------------------------|----------------------------------------------------------------------------------------------------|
| Manufacturer /<br>Country of manufacture | Dixon Technologies (INDIA) Limited /<br>India                                                         |
| Model name                               | SPJB-70E2XJX8-DXTC                                                                                    |
| KC Certification                         | Safety certification number : SU11755-24001<br>Compliance registration number : R-R-DiX-SPJB-70E2XJX8 |
| Date of manufacture                      | Separately marked on the product                                                                      |
| After-sales service number               | 1566-2771                                                                                             |

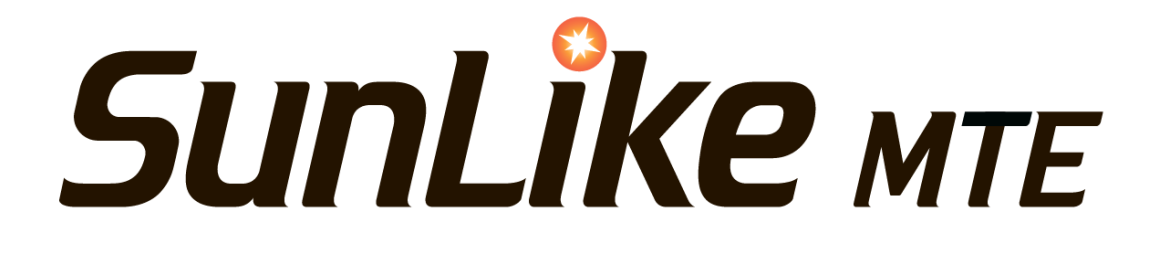